# Einführung

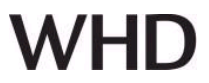

## Allgemein

### Anschlüsse

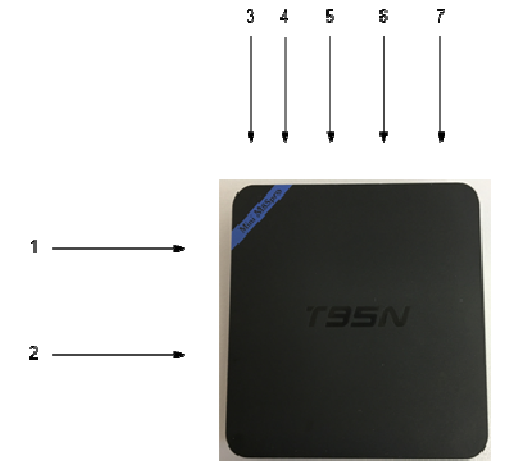

Inbetriebnahme

Bootvorgang

Aufbau eines autarken WLAN

Verdrahtungsplan:

1 ... USB1-Port (Maus, Tastatur, ...)

- 2 ... SD Card Slot
- 3 ... AV
- 4 ... HDMI (Monitor)
- 5 ... Ethernet (RJ45)
- 6 ... USB2-Port (Maus, Tastatur, ...)
- 7 ... Netzteil (DC/5V)

Schließen Sie den HDMI-Monitor (4), eine Maus und Tastatur (1/6) an das Gerät an. Stecken Sie dann das Ethernet-Kabel (5) ein. Stecken Sie zuletzt das beiliegendes Netzteil ein (7).

Das Gerät bootet automatisch, sobald Strom anliegt. !! Der Bootvorgang kann ca. 3-4 min dauern.

Sobald der Bootvorgang abgeschlossen ist, baut das Gerät ein eigenständiges WLAN auf.

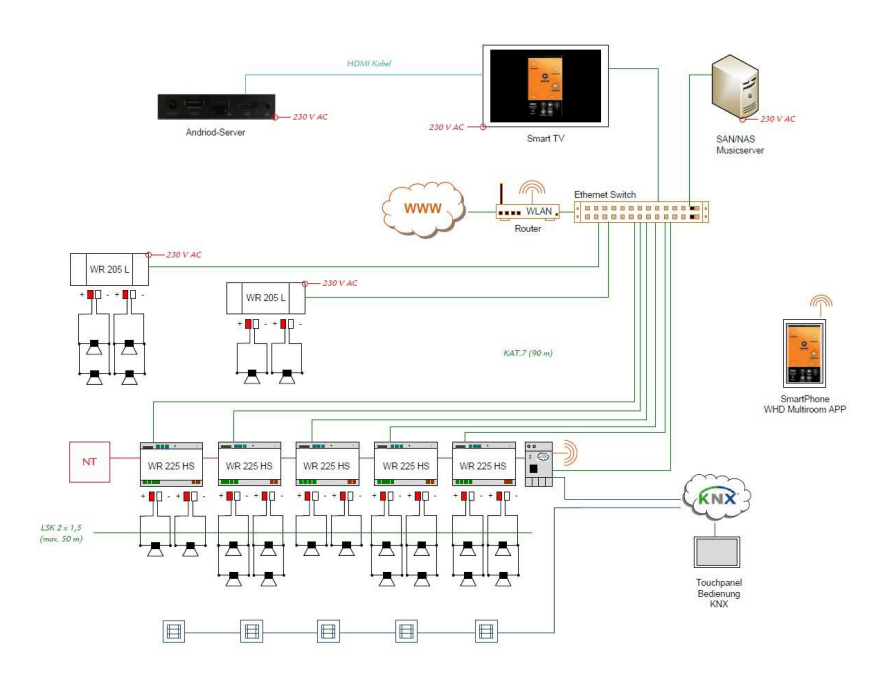

Produktversion/Ausgabe des Dokuments Technische & optische Änderungen vorbehalten

# Einführung

WHD Multiroom Andriod Server

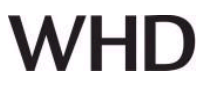

## Direktkonfiguration mit HDMI-Monitor am WHD Multiroom Android Server

Schließen Sie den HDMI-Monitor (4), eine Maus und Tastatur (1/6) an das Gerät an. Nach dem Bootvorgang erscheint automatisch das Konfigurationsmenü für den WHD Multiroom Android Server

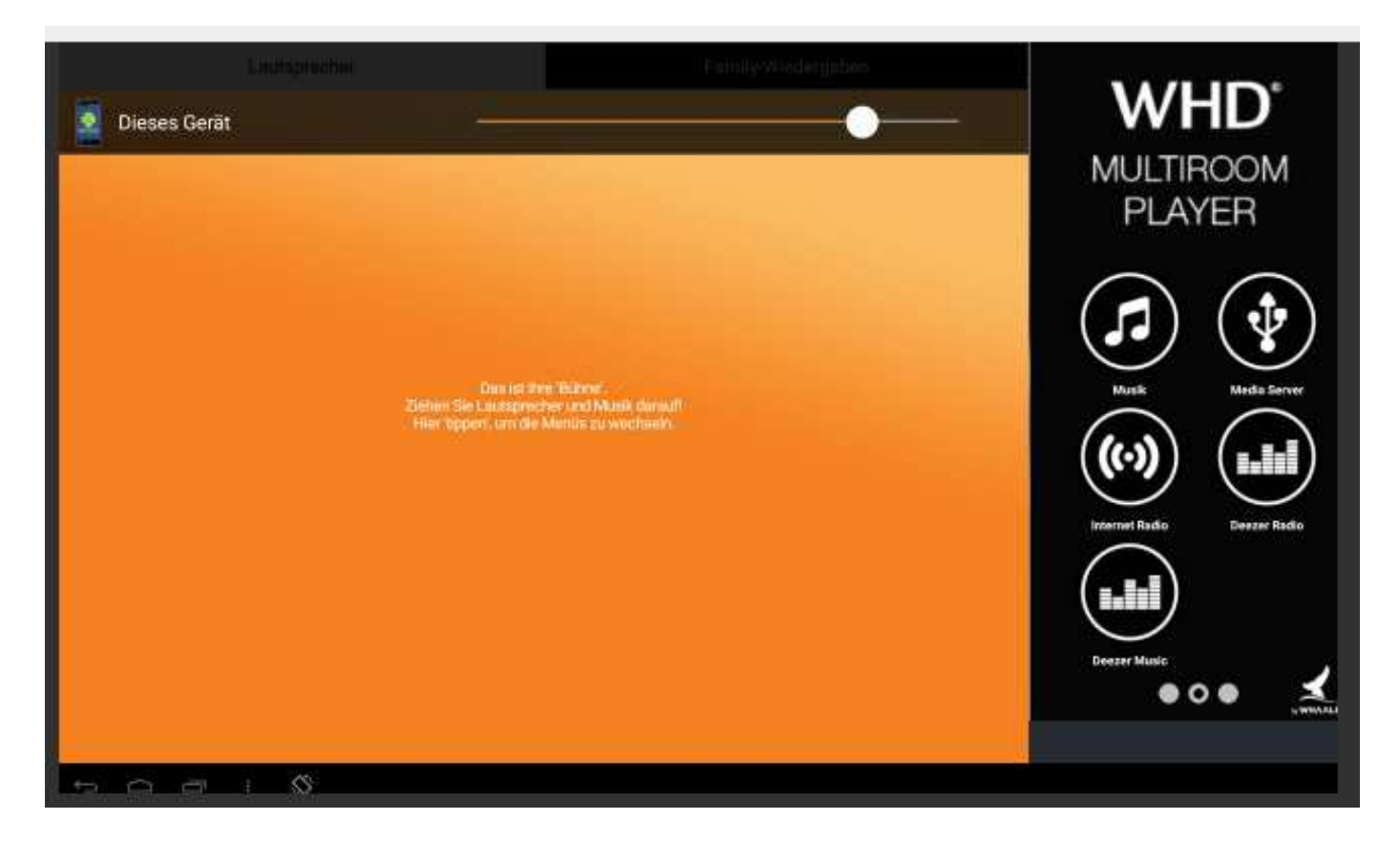

Nun können Sie die Konfiguration des WLAN-Netzes durchführen.

### "Einstellungen"

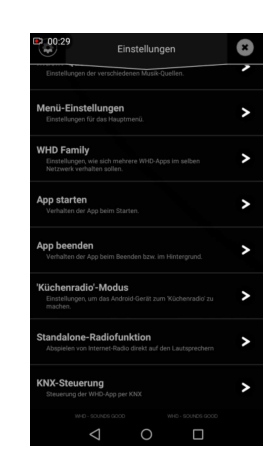

Rufen Sie unter diesem Punkt die Menü-Einstellungen auf.

Produktversion/Ausgabe des Dokuments Technische & optische Änderungen vorbehalten

# Einführung

# WHD Multiroom Andriod Server

# WHD

## "Menü-Einstellungen"

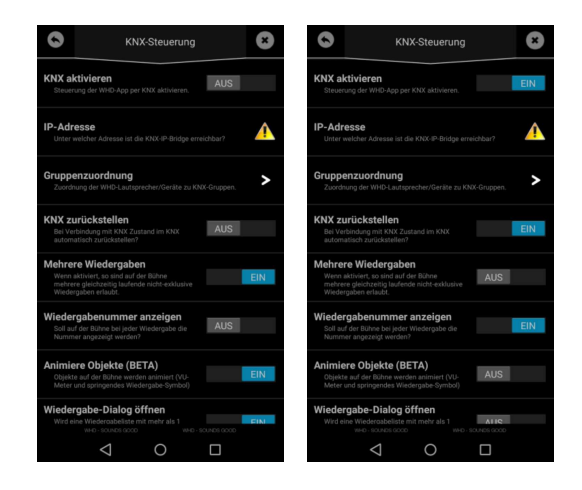

Hier finden Sie die Einstellungen zu KNX.

Wählen Sie "**KNX aktivieren**". (Schalter nach rechts wischen)

## IP-Adresse des Android Servers

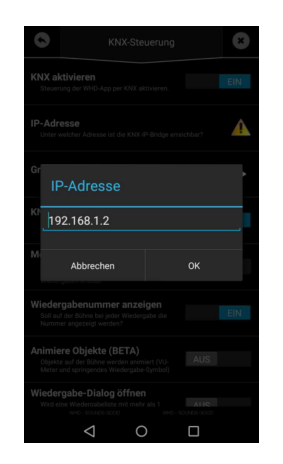

Hier können Sie die IP-Adresse des Android-Servers eingeben.

# Gruppenzuordnung / ETS KNX Link

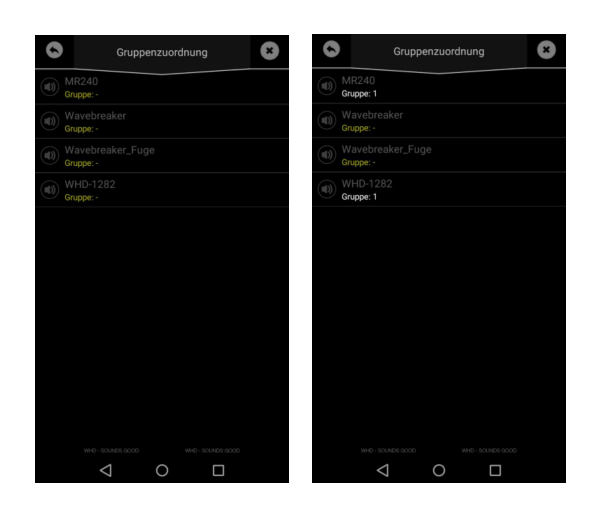

Hier können Sie nun die Lautsprecher einzelnen Gruppen zuordnen.

→ Gruppe 1 – Datenpunkte 10-30 usw.

#### Hinweise:

Alle Lautsprecher der Liste müssen einer Gruppe zugeordnet werden.

Beachten Sie, das die Gruppen im KNX Link unter Parameter freigegeben (aktiviert) werden müssen!

## Name und Adresse des Herstellers

WHD - Wilhelm Huber+Söhne GmbH+Co.KG Bismarckstr. 19 78652 Deißlingen Tel. Zentrale 0 74 20 / 8 89-0 Fax Zentrale 0 74 20 / 8 89-51 E-Mail: <u>info@whd.de</u> Homepage: <u>www.whd.de</u>

### **Technischer Support**

Tel. 0 74 20 / 8 89-887 E-Mail: <u>support@whd.de</u>